## How to Stage a WordPress Website Using Softaculous

Have you ever had a need to create a copy of your WordPress website so you can make changes without affecting the live version? This guide will cover everything you need to know so you can work on your website without affecting the live version.

This guide assumes you've already installed WordPress with Softaculous in your cPanel provided by GlowHost.

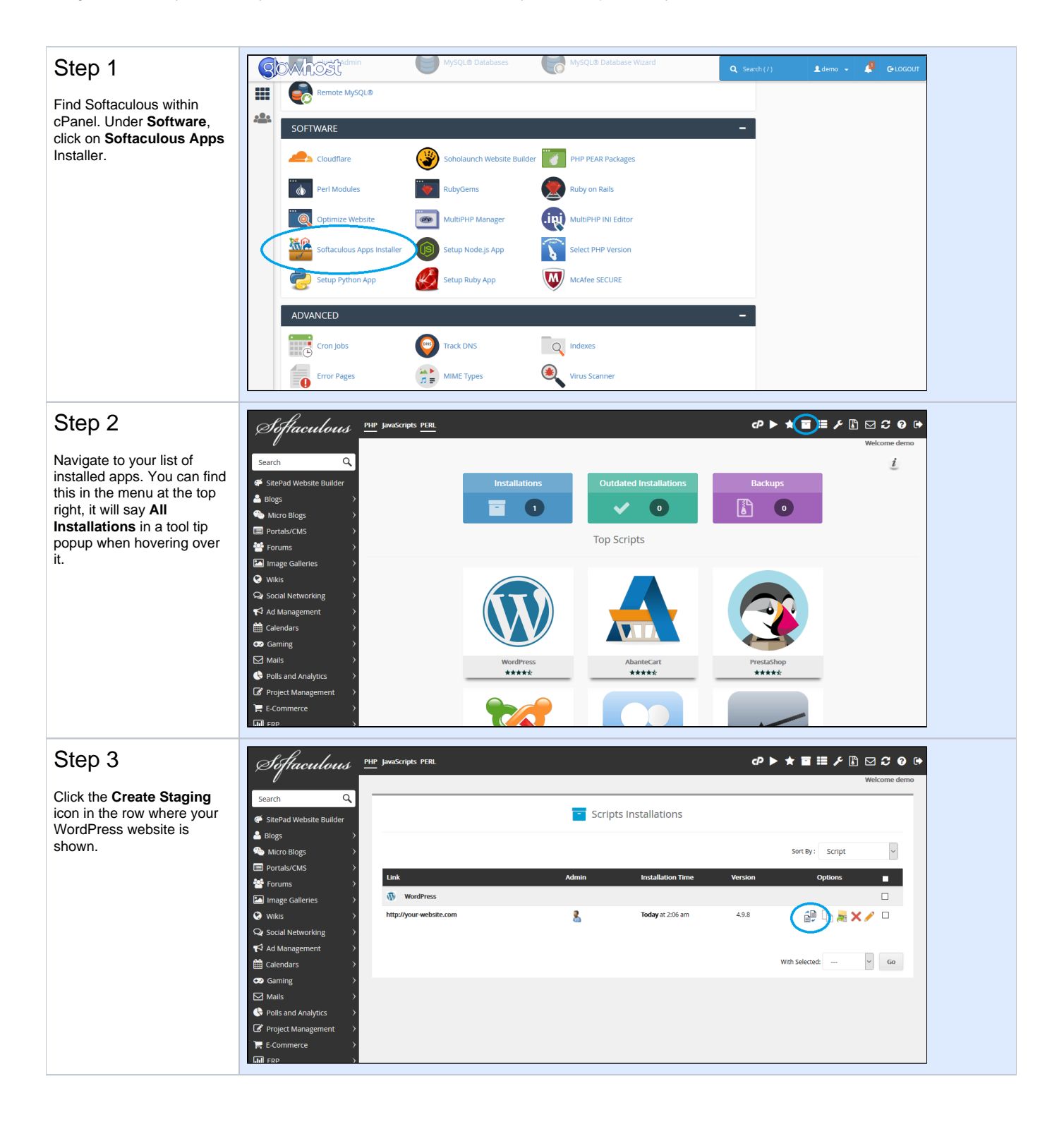

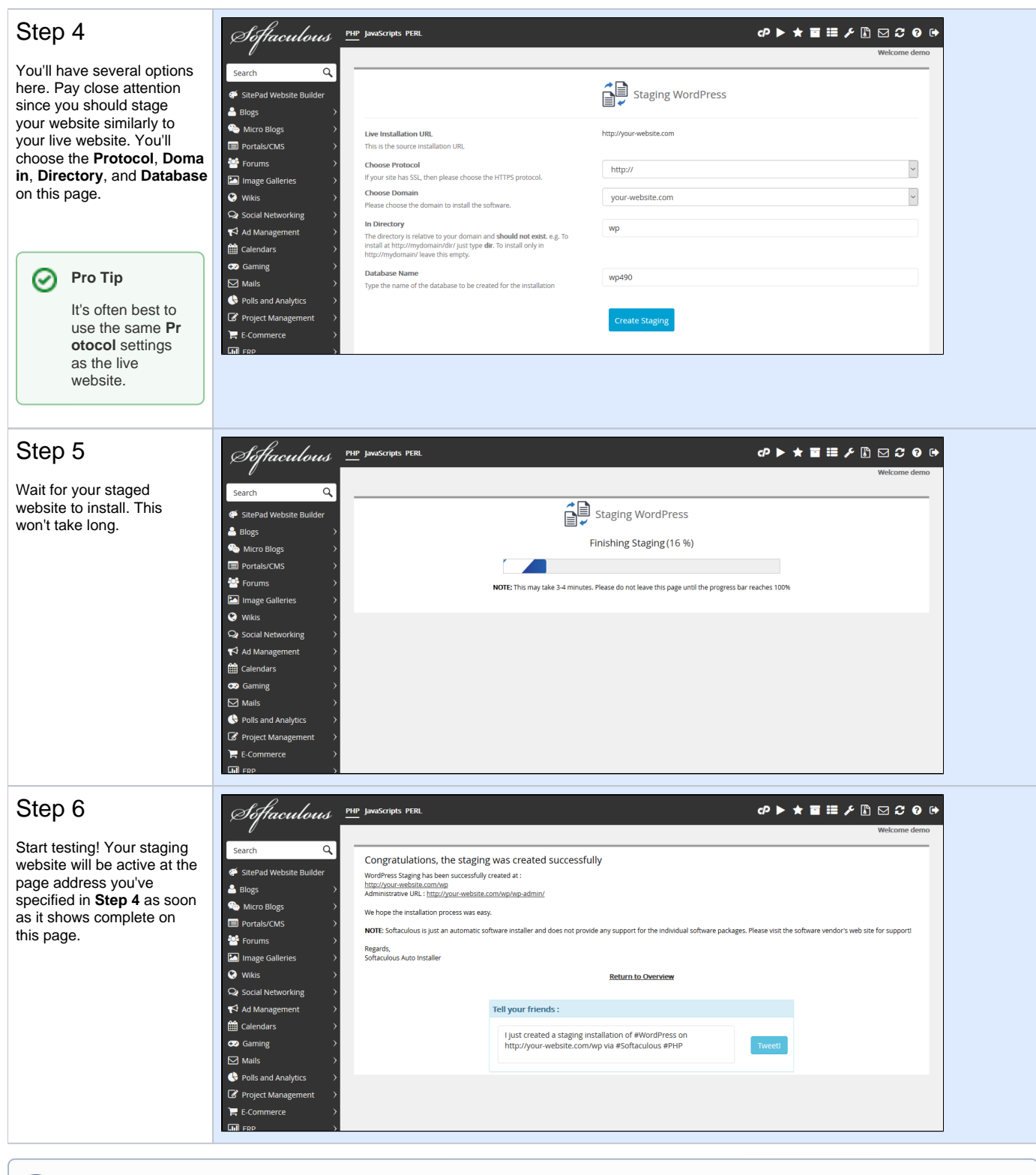

## (i) Did you know?

You can setup as many staged WordPress websites as you like! This will give you the ultimate in flexibility when testing different plugins and themes for WordPress. You can even create staging websites of your staging websites.

## **More WordPress**

- Wordpress
- WordPress Gutenberg Editor (15 Video Tutorials)
- Restrict access to WordPress admin areas (wp-login.php)

- Increase memory limit for WordPress
  How to reset WordPress admin password
  How to disable wp-cron.php